## COME PRENOTARE I COLLOQUI CON IL REGISTRO ELETTRONICO

## 1) Accedere al Registro Elettronico con le proprie credenziali (codice utente e password)

| Groular Famigle e Student - L   X                                                                                                    |                                                                                                    |              |
|----------------------------------------------------------------------------------------------------|----------------------------------------------------------------------------------------------------|--------------|
| FAQ<br>170/7894                                                                                                    | ISTITUTO D'ISTRUZIONE SUPERIORE<br>"BERTRAND RUSSELL"                                                                                                    |              |
| In questo riquadro sono evidenziate le novità e le variazioni alla procedura suggerite da voi nella pagina 'Miglio     Il tuo RE'. Grazie per il contributo.     Ultime novità 18/05/2022     - SGRUTTM     * Per le classi V In fase di scrutini viene riportato il credito totale sia in 40esimi (valore tra parentesi) che in     Sossimi (0.M. 65 del 14/03/2022).     Novità del 15/03/2022     - REGISTRO COMPLETO DOCENTE     * Aggiunto pulsante per visualizzare l'elenco dei docenti della classe.     COMUNICAZIONI     * Lociante calence con Produzzione della classe i a ciù à destinata una comunicazione. | Se avete dimenticato la Password insertie a Codice Utente o l'Indirizzo Mail, poi cliccate sul pulsante 'Password<br>dimenticata?', la password di accesso sarà iguita all'indirizzo che avete indicato.<br>Codice Utente / Indirizzo Mail<br>13130<br>Password<br>Accedl Login Accessibile<br>Password dimenticata?<br>Esci | Dispo<br>App |

## 2) Posizionarsi sulla voce Prenotazione colloqui a destra

| Circulari D                    | unistia a Chudeo | ti - 1 1 W Po 05 familia                  | ~         | +                         |                              |                  |                        |                                                                                                    |         |       |              |                 |                                         | × -             | a ×      |
|--------------------------------|------------------|-------------------------------------------|-----------|---------------------------|------------------------------|------------------|------------------------|----------------------------------------------------------------------------------------------------|---------|-------|--------------|-----------------|-----------------------------------------|-----------------|----------|
|                                | A family         | ning and a factor of factor and a         | ^         | +                         |                              |                  |                        |                                                                                                    |         |       |              |                 |                                         |                 |          |
| e                              | a ranny.         | axosciologi, secret, kcrainiy, aspireo    |           |                           |                              |                  | 0                      |                                                                                                    |         |       |              |                 |                                         | E X L           |          |
| le                             | ISTIT<br>BERTR   | UTO D'ISTRUZIONE SUPER                    | RIORE     |                           |                              |                  | 3 (Genitore/Tutore)    |                                                                                                    | $\odot$ | ٦     | ?            |                 | SC                                      | <u>)</u>        | 60       |
| 1.7.07.0.0                     | 97270270         | 0156 Anno: 2022/2023 Data e ora: 12/10/20 | 22 18:21  |                           |                              |                  | Ultimo Accesso: 03     | 10/2022 18.39.14                                                                                                    |         |       |              |                 |                                         |                 |          |
| SCUOLA-FA                      | MIGLIA           |                                           |           |                           | 2022/2023 ¥                  | PRIMO QU         | ADRIMESTRE/TRIMESTRE ¥ |                                                                                                    |         |       |              |                 |                                         |                 |          |
| ST                             | JDENTI           | Comunicazioni                             |           | Anagrafico                | Curriculum                   | Orario           | Assenze                | Autorizzazioni                                                                                                    | Pagella | Regis | stro Docente | Registro Classe | Materiale Didattico                     | Prenotazione    | Colloqui |
| <mark>0 🗾</mark>               | E 4 107          | Selezionare prima un Alun                 | no, poi s | elezionare i dati da visu | ualizzare cliccando su una d | elle icone sopra |                        | , in the second second s |         |       |              |                 | Cliccare qui per Visualaure<br>Colloqui | la Prenotazione |          |
| 💸 Informativ                   | a COVID-19       |                                           |           |                           |                              |                  |                        |                                                                                                    |         |       |              |                 |                                         |                 |          |
| Legenda simb                   | oli:             |                                           |           |                           |                              |                  |                        |                                                                                                    |         |       |              |                 |                                         |                 |          |
| <ul> <li>Assenze da</li> </ul> | giustificare     | re                                        |           |                           |                              |                  |                        |                                                                                                    |         |       |              |                 |                                         |                 |          |
| Permessi d                     | a autorizzare    | 2                                         |           |                           |                              |                  |                        |                                                                                                    |         |       |              |                 |                                         |                 |          |
|                                |                  |                                           |           |                           |                              |                  |                        |                                                                                                    |         |       |              |                 |                                         |                 |          |
|                                |                  |                                           |           |                           |                              |                  |                        |                                                                                                    |         |       |              |                 |                                         |                 |          |
|                                |                  |                                           |           |                           |                              |                  |                        |                                                                                                    |         |       |              |                 |                                         |                 |          |
|                                |                  |                                           |           |                           |                              |                  |                        |                                                                                                    |         |       |              |                 |                                         |                 |          |
|                                |                  |                                           |           |                           |                              |                  |                        |                                                                                                    |         |       |              |                 |                                         |                 |          |

| → C ili family.axi                         | ioscloud.it/Secret/REFamily.aspx#b                                                       |                                                   |                                        |                                 |                                  |               |                                      |                                    |                            |                      |                      | Ŀ                   | * • •         |
|--------------------------------------------|------------------------------------------------------------------------------------------|---------------------------------------------------|----------------------------------------|---------------------------------|----------------------------------|---------------|--------------------------------------|------------------------------------|----------------------------|----------------------|----------------------|---------------------|---------------|
| ISTITU<br>"BERTRA<br>9727027015            | TO D'ISTRUZIONE SUPERIOR<br>ND RUSSELL"<br>56 Annoi 2022/2023 Data e orai 12/10/2022 181 | E                                                 |                                        |                                 | (Genitore/Tutore)                | 19.14         | $\otimes$                            | 0                                  |                            |                      |                      | SD                  | e             |
| OLA-FAMIGLIA Pre                           | enotazione Colloqui                                                                      |                                                   |                                        |                                 | 2022/2023 ¥                      | PRIMO Q       | UADRIMESTRE/TRIMESTRE V              |                                    |                            |                      |                      | <b>a</b>            |               |
| STUDENTI                                   | Comunicazioni                                                                            | Anagrafico                                        | Curriculum                             | Orario                          | Assenze A                        | utorizzazioni | Pagella                              | Registro Docent                    | e Regi                     | stro Classe          | Materiale Dida       | ttico Prenol        | tazione Coll  |
| oformativa COVID-19                        | Prenotazione Colloqui<br>Indirizzo email:                                                |                                                   |                                        |                                 |                                  |               |                                      |                                    |                            |                      |                      |                     |               |
| genda simboli:<br>Comunicazioni da leggere | Attenzione! Al fine di rispettare qua                                                    | nto stabilito dal GDPR, all'inte                  | rno della propria area colloqui nor    | n saranno visibili quelli preno | tati dall'altro genitore/tutore. |               | See/ / Modalità                      |                                    |                            | I Data               | II Data              | III Data            | IV Dat        |
| rmessi da autorizzare                      | Fraccaro Matteo                                                                          |                                                   |                                        |                                 | LINGUA E CUI TURA STRANIERA (Int | niece)        | 11.5 "R RUSSELL" - Lineo Artistico   | 1 Eontana".Via 5 Allende 2         | Orario                     | Posto Prenota        | Posto Prenota        | Posto Prenota       | Posto Pr      |
|                                            | Practaro matteo                                                                          |                                                   |                                        |                                 | Envador e COLTONA STRANIERA (IN) | gener         |                                      | L. Portana - Via S. Auterise, 2    | 11:45 - 12:40              | Non disponibile      | Non disponibile      | Non disponibile     | Non disport   |
|                                            | Perruccio Alessandra                                                                     |                                                   |                                        |                                 | STORIA<br>FILOSOFIA              |               | I.I.S. "B.RUSSELL" - Liceo Artistico | "L. Fontana"-Via S. Allende, 2     | Giovedi<br>09:45 - 10:45   | <br>Non disponibile  | <br>Non disponibile  | <br>Non disponibile | <br>Non dispo |
|                                            | Carlucci Girolamo<br>Per partecipare alla riunione video, fai cl                         | c su questo lini                                  |                                        |                                 | MATEMATICA                       | - 1           | I.I.S. "B.RUSSELL" - Liceo Artistico | "L. Fontana"-Via S. Allende, 2     | Lunedi                     | -                    | -                    | -                   | -             |
|                                            | Rttassimeet.google.com/gov-azto-ndi<br>Carlucci Girolamo                                 |                                                   |                                        |                                 | MATEMATICA                       |               | I.I.S. "B.RUSSELL" - Liceo Artístico | "L. Fontana"-Via S. Allende. 2     | Martedi                    | Non disponibile      | Non disponibile      | Non disponibile     | Non dispo     |
|                                            | Per partecipare alla riunione video, fai ci<br>inten immeli geogra consigni activindo    | c su questo lin <mark>i</mark> d                  |                                        |                                 |                                  | - 1           |                                      |                                    | 10:50 - 11:30              | Non disponibile      | Non disponibile      | Non disponibile     | Non dispo     |
|                                            | Visentin Moreno                                                                          |                                                   |                                        |                                 | FISICA orale                     |               | I.I.S. B.RUSSELL - Liceo Scientifico | "B.Russell"-Via San Carlo. 19<br>N | Lunedi<br>09:45 - 10:45    | -<br>Non disponibile | -<br>Non disponibile | <br>Non disponibile | <br>Non dispo |
|                                            | La Rosa Francesca<br>link disponibile su calendario e inviato p                          | er email all'indi <mark>an</mark> o con cui si el | fettua la prenotazione icontrollare ar | che email del figlio).          | SCIENZE NATURALI                 |               | I.I.S. "B.RUSSELL" - Liceo Artistico | "L. Fontana"-Via S. Allende, 2     | Mercoledi<br>09:00 - 09:45 | <br>Non disponibile  | <br>Non disponibile  | <br>Non disponibile | <br>Non dispo |
|                                            | Imbriani Alessia                                                                         |                                                   |                                        |                                 | STORIA DELL'ARTE                 | - 1           | I.I.S. "B.RUSSELL" - Liceo Artistico | "L. Fontana"-Via S. Allende, 2     | Mercoledi<br>08:50 - 09:45 |                      | <br>Non disponibile  | <br>Non disponibile | <br>Non dispo |
|                                            | Di Giovine Eugenio Marco Willi                                                           |                                                   |                                        |                                 | RELIGIONE                        | - 1           | I.I.S. "B.RUSSELL" - Liceo Artístico | "L. Fontana"-Via S. Allende, 2     | Martedi<br>10:45 - 11:40   | - Non disposibile    | - Non disponibile    | - Non disponibile   |               |
|                                            | Cliccare sul pulsante 🖬 in a                                                             | lto a destra per confe                            | rmare le prenotazioni.                 |                                 |                                  | - ŝ           |                                      |                                    |                            |                      |                      |                     |               |

## 3) Si accede all'elenco dei docenti e delle loro disponibilità

4) A questo punto sarà possibile entrare e scegliere il **giorno** e la **fascia oraria** desiderata e poi confermare l'appuntamento

| Circolari Famiglie e Studenti                       | - L 1 🗙 💫 RE-Famiglia 🛛 🗙                                                                                                   | +                                    |                                       |                                                                                                    |                                                                                                    |                                                                                   |                                                                     |                             |                 |                                    |                     | ×                            | - a ×           |  |
|-----------------------------------------------------|----------------------------------------------------------------------------------------------------|--------------------------------------|---------------------------------------|----------------------------------------------------------------------------------------------------|----------------------------------------------------------------------------------------------------|-----------------------------------------------------------------------------------|---------------------------------------------------------------------|-----------------------------|-----------------|------------------------------------|---------------------|------------------------------|-----------------|--|
| ← → C 🗎 family.a                                    | ioscloud.it/Secret/REFamily.aspx#b                                                                                          |                                      |                                       |                                                                                                    |                                                                                                    |                                                                                   |                                                                     |                             |                 |                                    |                     | Ŕ                            | 🖈 🛛 🌏 E         |  |
| ISTITU<br>BERTRA<br>972702703                       | JTO D'ISTRUZIONE SUPERIORE           AND RUSSELL"           36         Annoi 2022/2023         Data = anai 12/10/2022 18:21 |                                      |                                       |                                                                                                    | (Genitore/Tutore)                                                                                                    | 22 18-39-14                                                                       | $^{\odot}$                                                          | 8                           | D               |                                    |                     | SD                           | 60              |  |
| SCUOLA-FAMIGLIA Pr                                  | enotazione Colloqui                                                                                                    |                                      |                                       |                                                                                                    | 2022/2023 ¥                                                                                                    | PRIMO (                                                                           | QUADRIMESTRE/TRIMESTRE ~                                            |                             |                 |                                    |                     | <b>a</b>                     |                 |  |
|                                                     | Comunicazioni                                                                                                    | Anagrafico                           | Curriculum                            | Orario                                                                                                    | Assenze                                                                                                    | Pagella                                                                           | Registro Do                                                         | cente Reg                   | istro Classe    | Materiale Didattico Ciccare qui pr |                     | per salvare le prenotazioni. |                 |  |
| STUDENTI                                            | <i>6</i> 4                                                                                                    | E.                                   |                                       | 1 States and the second second | (!!)                                                                                                    | ē,                                                                                | 藏                                                                   | B                           |                 | Ð                                  |                     |                              | - <b>F</b> P    |  |
| <mark>0</mark>                                      | Prenotazione Colloqui                                                                                                    |                                      |                                       |                                                                                                    |                                                                                                    |                                                                                   |                                                                     |                             |                 |                                    |                     |                              |                 |  |
|                                                     | Indirizzo email:                                                                                                    |                                      |                                       |                                                                                                    |                                                                                                    |                                                                                   |                                                                     |                             |                 |                                    |                     |                              |                 |  |
| K Informativa COVID-19                              | Attenzione! Al fine di rispettare quant                                                                                     | o stabilito dal GDPR. all'intern     | o della propria area colloqui non s   | aranno visibili quelli prenotati                                                                                                    | dall'altro genitore/tutore.                                                                                                    |                                                                                   |                                                                     |                             |                 |                                    |                     |                              | ×               |  |
| Legenda simboli:                                    | ŝ                                                                                                    |                                      |                                       |                                                                                                    | Materia         Sode / Modalità         Giorno<br>Orazio         I Data         II Data           ILNCIA E CULTURA STRANERA (Inglese)         ILS."B.RUSSELL"-LICEO Artistica "L. Forsana" Via S. Allende, 2         Luned         -         -           STORA         LLS. "B.RUSSELL"-LICEO Artistica "L. Forsana" Via S. Allende, 2         Luned         -         -           STORA         LLS. "B.RUSSELL"-LICEO Artistica "L. Forsana" Via S. Allende, 2         Luned         -         -           MATEMATICA         LLS. "B.RUSSELL"-LICEO Artistica "L. Forsana" Via S. Allende, 2         Luned         -         -           MATEMATICA         LLS. "B.RUSSELL"-LICEO Artistica "L. Forsana" Via S. Allende, 2         Luned         -         -           MATEMATICA         LLS. "B.RUSSELL"-LICEO Artistica "L. Forsana" Via S. Allende, 2         Luned         -         -           MATEMATICA         LLS. "B.RUSSELL"-LICEO Artistica "L. Forsana" Via S. Allende, 2         Luned         -         - |                                                                                   |                                                                     |                             |                 |                                    |                     | III Data IV Data             |                 |  |
| Assenze da giustificare     Permessi da autorizzare | Docente                                                                                                    |                                      |                                       |                                                                                                    | Materia                                                                                                    |                                                                                   | Sede / Modalità                                                     |                             |                 | Posto Prenota                      | Posto Prenota       | Posto Prenota                | Posto Prenota   |  |
|                                                     | Fraccaro Matteo                                                                                                    |                                      |                                       |                                                                                                    | LINGUA E CULTURA STRANIER                                                                                                    | (Inglese)                                                                         | I.I.S. "B.RUSSELL" - Liceo Artístico "L. Fontana"-Via S. Allende.   | de, 2 Lunedi                |                 |                                    | -                   | -                            |                 |  |
|                                                     |                                                                                                    |                                      |                                       |                                                                                                    |                                                                                                    |                                                                                   |                                                                     | 11:45 - 12:44               | Non disponibile | Non disponibile                    | Non disponibile     | Non disponibile              |                 |  |
|                                                     | Perruccio Alessandra                                                                                                    |                                      |                                       |                                                                                                    | STORIA                                                                                                    |                                                                                   | I.I.S. "B.RUSSELL" - Liceo Artístico "L. Fontana"-Via S. Allende, 2 |                             | de, 2 Giovedi   |                                    | -                   |                              | -               |  |
|                                                     |                                                                                                    | HLOSOHA                              |                                       |                                                                                                    |                                                                                                    | 09:45 - 10:45                                                                     | Non disponibile                                                     | Non disponibile             | Non disponibile | Non disponibile                    |                     |                              |                 |  |
|                                                     | Carlucci Girolamo                                                                                                    |                                      |                                       |                                                                                                    | MATEMATICA                                                                                                    |                                                                                   | I.I.S. "B.RUSSELL" - Liceo Artistico                                | o "L. Fontana"-Via S. Allen | de. 2 Lunedi    |                                    | -                   | -                            | -               |  |
|                                                     | Per partecipare and numione video, tal circ i<br>https://meet.googie.com/g/w-acto-ridb                                      | su questo inic                       |                                       |                                                                                                    |                                                                                                    |                                                                                   |                                                                     |                             | 10:50 - 11:30   | Non disponibile                    | Non disponibile     | Non disponibile              | Non disponibile |  |
|                                                     | Carlucci Girolamo                                                                                                    |                                      |                                       |                                                                                                    | MATEMATICA                                                                                                    |                                                                                   | I.I.S. "B.RUSSELL" - Liceo Artistico                                | "L. Fontana"-Via S. Allen   | de. 2 Martedi   | -                                  | -                   | -                            | -               |  |
|                                                     | Per partecipare alla riunione video, fai clic :<br>https://www.google.com/giv-agt/-ride                                     | su questo link:                      |                                       |                                                                                                    |                                                                                                    |                                                                                   | -                                                                   |                             | 10:50 - 11:30   | Non disponibile                    | Non disponibile     | Non disponibile              | Non disponibile |  |
|                                                     | Visentin Moreno                                                                                                    |                                      |                                       |                                                                                                    | FISICA orale                                                                                                    |                                                                                   | I.I.S. B.RUSSELL - Liceo Scientífico "B.Russell"-Via San Carlo, 19  |                             |                 |                                    |                     | -                            | -               |  |
|                                                     |                                                                                                    |                                      |                                       |                                                                                                    |                                                                                                    |                                                                                   | 0                                                                   | 09:45 - 10:4                | Non disponibile | Non disponibile                    | Non disponibile     | Non disponibile              |                 |  |
|                                                     | La Rosa Francesca                                                                                                    |                                      |                                       |                                                                                                    | SCIENZE NATURALI                                                                                                    |                                                                                   | I.I.S. "B.RUSSELL" - Liceo Artistico                                | de. 2 Mercoledi             |                 | -                                  | -                   | -                            |                 |  |
|                                                     | link disponibile su calendario e inviato per                                                                                | email all'indirizzo con cui si effet | tua la prenotazione (controllare anch | e email del figlio).                                                                                                    |                                                                                                    | -                                                                                 |                                                                     |                             |                 |                                    | Non disponibile     | Non disponibile              | Non disponibile |  |
|                                                     | Imbriani Alessia                                                                                                    |                                      |                                       |                                                                                                    | STORIA DELL'ARTE                                                                                                    | STORIA DELL'ARTE I.I.S. "B.RUSSELL" - Liceo Artistico "L. Fontana"-Via S. Allende |                                                                     |                             |                 |                                    | <br>Non disponibile |                              |                 |  |
|                                                     | Di Giovine Eugenio Marco Willi                                                                                              |                                      |                                       |                                                                                                    | RELIGIONE                                                                                                    |                                                                                   | I.I.S. "B.RUSSELL" - Liceo Artistico                                | de, 2 Martedi               |                 |                                    |                     |                              |                 |  |
|                                                     |                                                                                                    |                                      |                                       |                                                                                                    |                                                                                                    |                                                                                   |                                                                     |                             | 10:45 - 11:4    | Non disponibile                    | Non disponibile     | Non disponibile              | Non disponibile |  |
| 2                                                   |                                                                                                    |                                      |                                       | 1 - C                                                                                                    |                                                                                                    |                                                                                   |                                                                     |                             |                 |                                    |                     |                              |                 |  |
| •                                                   | Cliccare sul pulsante 🖾 in alt                                                                                              | o a destra per conferr               | nare le prenotazioni.                 | •                                                                                                    |                                                                                                    |                                                                                   |                                                                     |                             |                 |                                    |                     |                              |                 |  |
|                                                     |                                                                                                    |                                      |                                       | •                                                                                                    |                                                                                                    |                                                                                   |                                                                     |                             |                 |                                    |                     |                              |                 |  |
| 1                                                   |                                                                                                    |                                      |                                       |                                                                                                    |                                                                                                    |                                                                                   |                                                                     |                             |                 |                                    |                     |                              |                 |  |